In this practical laboratory, I used the Vshare client, deployed a Linux Ubuntu Server, accessed via shell, edited bashrc, and entered PS1 for my username. I save everything and then use the sudo -i command. Then, finally, my username appeared.

| Barra de favoritos 💿 (6) TUDO O QUE V                                                                                                    | 🗀 conestoga College                  | 😗 Su              | perbic         | d Brasil - Lei 🔣 Leilão Oficial Online     | LOTOMANIA 60 NU | I 🚱 Freita | s Leilões Onlin P | Consulta Processual | » Todos o                       | is marca |
|----------------------------------------------------------------------------------------------------|--------------------------------------|-------------------|----------------|--------------------------------------------|-----------------|------------|-------------------|---------------------|---------------------------------|----------|
| vSphere Client Q                                                                                                    |                                      |                   |                |                                            |                 |            |                   | C & Edopradoca      | astell3001@conestogac.on.ca 🗸 🙄 |          |
| P = Q                                                                                                    | G Edoprado<br>Summary Monit          | caste             | ell3(<br>Confi | 001 ACTIONS<br>gure Permissions Resource P | ools VMs        |            |                   |                     |                                 |          |
| WTCSIT3AVC-VC5A03.conestogac.on.ca     WTCSIT3AQC-03     WTCSIT3AQC-03     WTCSIT3A0-030     wtcSit3Aho-esix00.conestogac.o     wtcSit3Aho-esix00.conestogac.o     wtcSit3Aho-esix0.conestogac.o     WTCSIT3Aho-esix0.conestogac.o     WTCSIT3Aho-esix0.con | Alarm Definitions<br>Scheduled Tasks | Alarm Definitions |                |                                            |                 |            |                   |                     |                                 |          |
|                                                                                                    |                                      |                   |                | Alarm Name T                               | Object type     | т          | Defined In T      | Enabled T           | Last modified                   |          |
|                                                                                                    |                                      | 0                 | >              | No compatible host for Secondary           | Virtual Machine |            | WTCSIT3AV_        | Enabled             | 05/20/2021, 4:06:23 PM          |          |
|                                                                                                    |                                      | 0                 | >              | Virtual Machine Locked Alarm               | Virtual Machine |            | WTCSIT3AV         | Enabled             | 05/20/2021, 4:06:23 PM          |          |
|                                                                                                    |                                      | 0                 | >              | Virtual machine error                      | Virtual Machine |            | WTCSIT3AV_        | Enabled             | 05/20/2021, 4:06:23 PM          |          |
|                                                                                                    |                                      | 0                 | >              | Diskchain Using Mixed Keys Alarm           | Virtual Machine |            | WTCSIT3AV_        | Enabled             | 05/20/2021, 4:06:23 PM          |          |
|                                                                                                    |                                      | 0                 | >              | Migration error                            | Virtual Machine |            | WTCSIT3AV_        | Enabled             | 05/20/2021, 4:06:23 PM          |          |
|                                                                                                    |                                      | 0                 | >              | Virtual machine Fault Tolerance st         | Virtual Machine |            | WTCSIT3AV-        | Enabled             | 05/20/2021, 4:06:23 PM          |          |
|                                                                                                    |                                      | 0                 | >              | Virtual Machine Fault Tolerance vL         | Virtual Machine |            | WTCSIT3AV_        | Enabled             | 05/20/2021, 4:06:23 PM          |          |
|                                                                                                    |                                      | 0                 | >              | Virtual machine encryption integrit        | Virtual Machine |            | WTCSIT3AV_        | Enabled             | 05/03/2022, 12:36:30 PM         |          |
|                                                                                                    |                                      | 0                 | >              | Virtual Machine High PMem Band             | Virtual Machine |            | WTCSIT3AV_        | Enabled             | 05/03/2022, 12:36:30 PM         |          |
|                                                                                                    |                                      | 0                 | >              | vSphere HA virtual machine failove         | Virtual Machine |            | WTCSIT3AV-        | Enabled             | 05/20/2021, 4:06:23 PM          | _        |
|                                                                                                    |                                      | 0                 | >              | vSphere HA virtual machine monit           | Virtual Machine |            | WTCSIT3AV_        | Enabled             | 05/20/2021, 4:06:23 PM          |          |
|                                                                                                    |                                      | 0                 | >              | vSphere HA virtual machine monit           | Virtual Machine |            | WTCSIT3AV         | Enabled             | 05/20/2021, 4:06:23 PM          |          |
|                                                                                                    |                                      | 0                 | >              | Virtual machine Consolidation Nee          | Virtual Machine |            | WTCSIT3AV_        | Enabled             | 05/20/2021, 4:06:23 PM          |          |
|                                                                                                    |                                      |                   |                | i monte dio tent                           |                 |            |                   |                     |                                 |          |

In this first image, I already have access to vSphere.

Now I'm naming my virtual machine sist8191-assigment\_0.

| $\equiv$ vSphere Client Q                                                                                                    |                                                                                                    |                                                                       |           |           |                                   |
|----------------------------------------------------------------------------------------------------|----------------------------------------------------------------------------------------------------|-----------------------------------------------------------------------|-----------|-----------|-----------------------------------|
|                                                                                                    | Ubuntu_Server_22.0-                                                                                                    | _Template - Deploy From Template                                      |           | ×         | Nsadasivan 6130                   |
| WTCSTT3AVC-VCSAD3 conestop     WTCSTT3AVC-VCSAD3 conestop     WTCSTT3AVC-VCSAD3     WTCSTT3AVC-03     WTCSTT3AVC-03     WTCST3AVC-03     WTCST3AVC-03     W | <ul> <li>1 Select a creation type</li> <li>2 Select a template</li> </ul>                                                      | Select a name and folder<br>Specify a unique name and target location |           |           | 🖋 Nsadasivan6130@conestogac.on.ca |
|                                                                                                    | 3 Select a name and folder<br>4 Select a compute resource<br>5 Select storage<br>6 Select clone options<br>7 Ready to complete | Virtual machine name:sys8191-Assigment_0                              |           |           |                                   |
|                                                                                                    |                                                                                                    | Select a location for the virtual machine.                            |           |           | T 40623 PM                        |
| Edopredocestell3001                                                                                                    |                                                                                                    | ✓                                                                     |           |           |                                   |
|                                                                                                    |                                                                                                    | ✓ E WTCSIT3ADC-03                                                     |           |           |                                   |
|                                                                                                    |                                                                                                    | Edopradocastell3001                                                   |           |           | . 4:06:23 PM                      |
|                                                                                                    |                                                                                                    | > Template_VMs                                                        |           |           | 4.06:23 PM                        |
|                                                                                                    |                                                                                                    |                                                                       |           |           | 4:06:23 PM                        |
|                                                                                                    |                                                                                                    |                                                                       |           |           | 4:06:23 PM                        |
|                                                                                                    |                                                                                                    |                                                                       |           |           | 2. 12:30:30 PM                    |
|                                                                                                    |                                                                                                    |                                                                       |           |           | 2.12:36:30 PM                     |
|                                                                                                    |                                                                                                    |                                                                       |           |           | 4:06:23 PM                        |
|                                                                                                    |                                                                                                    |                                                                       |           |           | , 4:06:23 PM                      |
|                                                                                                    |                                                                                                    |                                                                       |           |           | 4 06:23 PM                        |
|                                                                                                    |                                                                                                    |                                                                       | CANCEL    | BACK NEXT | L 4:06:23 PM                      |
|                                                                                                    |                                                                                                    |                                                                       |           |           |                                   |
|                                                                                                    |                                                                                                    |                                                                       |           |           |                                   |
| A Recent Tasks Alarms                                                                                                    |                                                                                                    |                                                                       |           |           |                                   |
| Cloudy                                                                                                    | Q Search                                                                                                    | 🚅 🗳 🖬 🧕 🖬 🎕                                                           | ۹ 😳 🧧 🥥 😆 | 2 🦞 🖷 🔹 🖗 | POR 🗢 🗇 🍎 12:44                   |

]

| ≡ vSphere Client Q                                                                                                    | Liburtu Server 220                                                                                                    | 1 Tomplete De                                      | alau From Tompleto                                                |         | C & Edopradocasteli300                                                                                                    | Nsadasivan 6130                                                  |
|----------------------------------------------------------------------------------------------------|----------------------------------------------------------------------------------------------------|----------------------------------------------------|-------------------------------------------------------------------|---------|----------------------------------------------------------------------------------------------------|------------------------------------------------------------------|
| CONTRATAVO VISAOS conestop     VISITAVO VISAOS conestop     VISITAVO VISAOS conestop     VISITAVO VISAOS conestop     VISITAVO VISITAVO     VISITAVO VISITAVO     VISITAVO VISITAVO     VISITAVO VISITAVO     VISITAVO VISITAVO     VISITAVO VISITAVO     VISITAVO VISITAVO     VISITAVO VISITAVO     VISITAVO     VISIT | Obditing_Server_222.0%       V 1 Select a creation type       V 2 Select a tamplate       V 3 Select a tamplate       V 4 Select a computer resource       V 4 Select a computer resource       V 5 Select storage       V 6 Select conce options       V 7 Ready to complete | Ready to complete<br>Click Finish to start creatio | 🔏 Nsadasivan6130@conestogac.on.ca                                 |         |                                                                                                    |                                                                  |
|                                                                                                    |                                                                                                    | Source template<br>Virtual machine name            | Ubuntu_Server_22.04_Template<br>sys8191-Assigment_0               |         |                                                                                                    | d T                                                              |
|                                                                                                    |                                                                                                    | Folder<br>Resource pool<br>Datastore               | Edopradocastell3001<br>Edopradocastell3001<br>Edopradocastell3001 |         |                                                                                                    | 21, 4:06:23 PM<br>21, 4:06:23 PM<br>21, 4:06:23 PM               |
|                                                                                                    |                                                                                                    | Disk storage                                       | Same format as source                                             |         |                                                                                                    | 21, 4:06:23 PM<br>21, 4:06:23 PM<br>21, 4:06:23 PM               |
|                                                                                                    |                                                                                                    |                                                    |                                                                   |         |                                                                                                    | 12, 12:36:30 PM<br>22, 12:36:30 PM<br>21, 4:06:23 PM             |
|                                                                                                    |                                                                                                    |                                                    |                                                                   |         | CANCEL BACK FINISH                                                                                                    | 21, 4:06:23 PM<br>21, 4:06:23 PM<br>21, 4:06:23 PM               |
| Decent Tasks Alarms                                                                                                    |                                                                                                    |                                                    |                                                                   |         |                                                                                                    | 1 - 19 of 19 items                                               |
| Cloudy                                                                                                    | Q Search                                                                                                    | <u>21</u>                                          | E 0 E 8 @                                                         | 🗉 🕓 😑 🧃 | <ul> <li>(i)</li> <li>(ii)</li> <li>(iii)</li> <li>(iii)</li> <li></li></ul> | POR (⇒ (⊅)) (∞ 12:45<br>PTR2 (⇒ (⊅)) (∞ 12:01/2024<br>12/01/2024 |

I summarized all 7 steps and finally completed the deployment of Linux Ubuntu 22.04.

Now, accessing the shell. I logged in as Ubuntu.

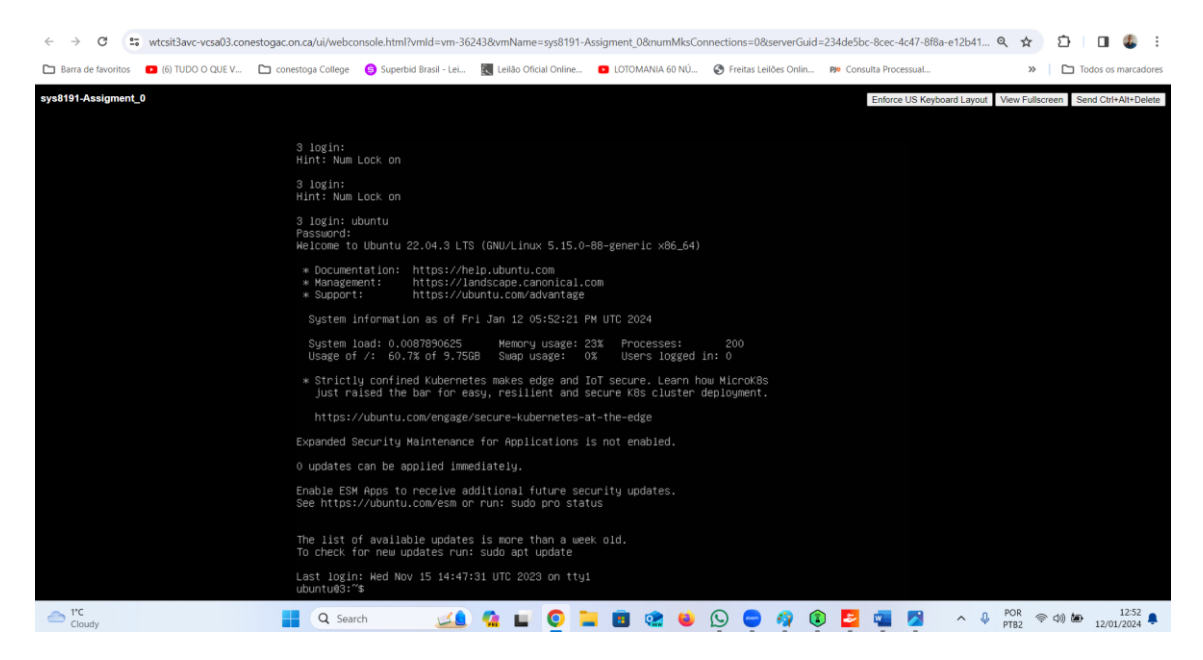

Finally, I edited the bashrc file and inserted PS1= "student ID: Edopradocastell3001". I saved the file; I use the sudo -I command. Now we can see the same name that I entered.

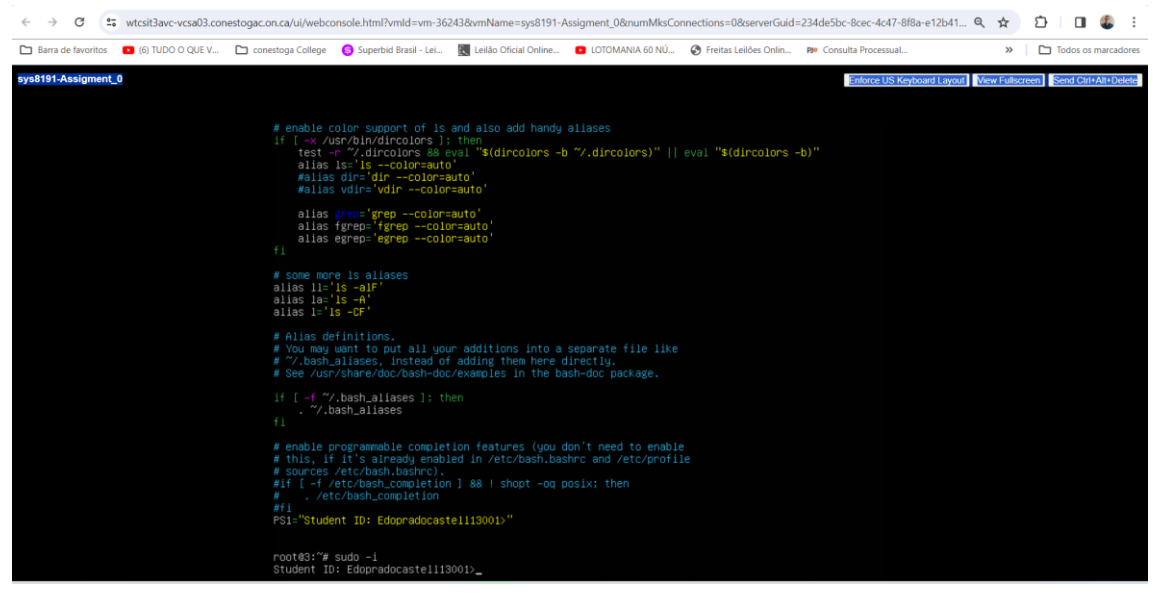